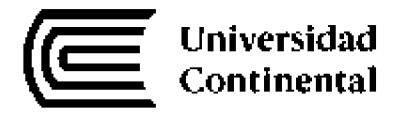

# Plataforma Cambridge Mrs. Eva Mendoza

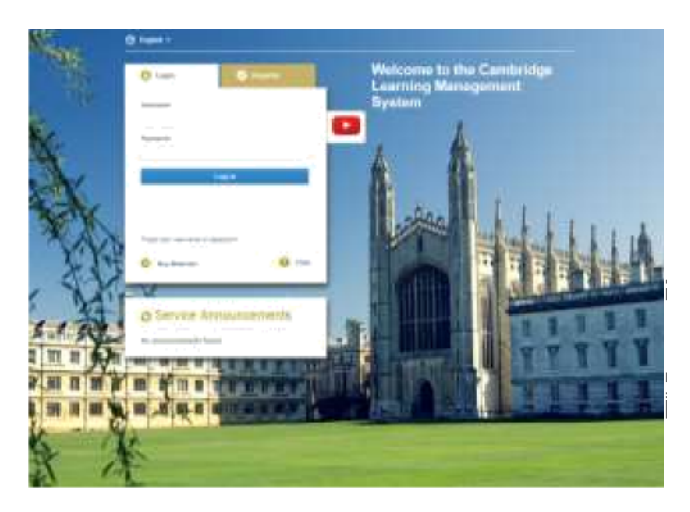

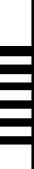

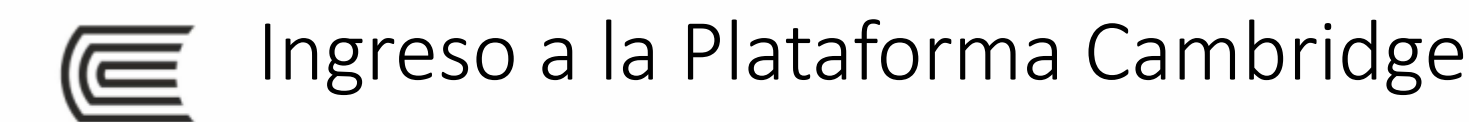

### Opción 1

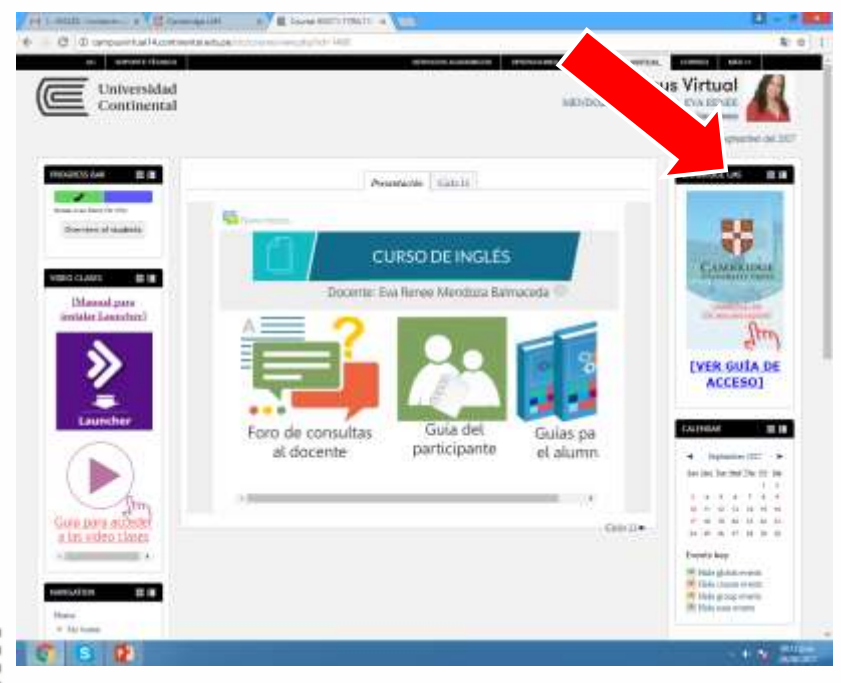

Opción 2

С

### www.cambridgelms.org/main

🖞 www.cambridgelms.org/main

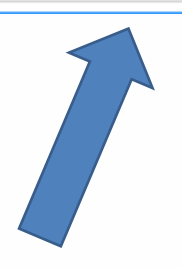

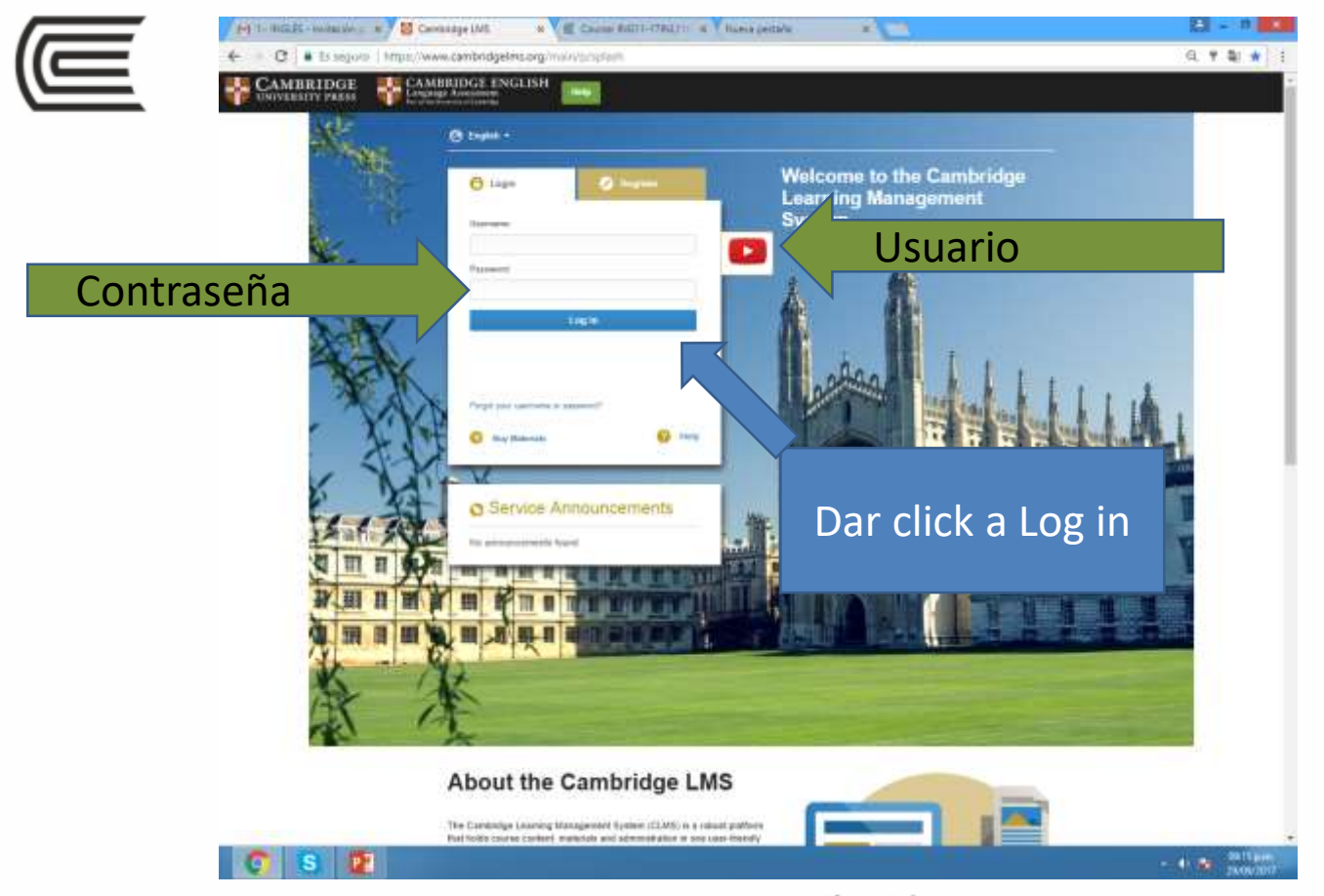

# Requerimientos técnicos para el uso de la plataforma Cambridge

Mínimos requerimientos de conexión de internet y redes.

- Velocidad mínima de internet: velocidad de 3Mbps de descarga y 512 Kbps de carga por usuario.
- Firewall: Debe permitir el envío de contenido de múltiples direcciones IP.

#### **Requerimientos de Equipo (Hardware)**

- Resolución de pantalla mínima: 1024 x 768px
- Micrófono para actividades de grabación de voz\*
- Cámara de video para actividades de grabación de video\*

\*Aplica sólo a ciertos productos.

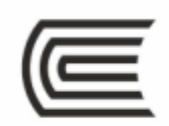

## Requerimientos técnicos para el uso de la plataforma Cambridge

#### Requerimientos de Sistema Operativo y buscador:

Este producto es óptimo para ser usado en los siguientes sistemas, navegadores y artefactos:

• Con Windows 7, Windows 8, Windows 8.1, Windows 10, los navegadores compatibles son los siguientes:

- Internet Explorer 11.
- Versión más reciente de Chrome.
- Versión más reciente de Firefox.

• Mac OSX 10.8, 10.9 and 10.10, los navegadores compatibles son los siguientes:

- Safari 6.0, Safari 7.0 y 8.0.
- Versión más reciente de Chrome.

#### **Tabletas compatibles**

- iPad 4, optimizado para iOS 7 and iOS 8 con Safari.
- Samsung Galaxy Tab 2 10.1 optimizado para Android
  4.2.2 con la versión más reciente de Chrome.

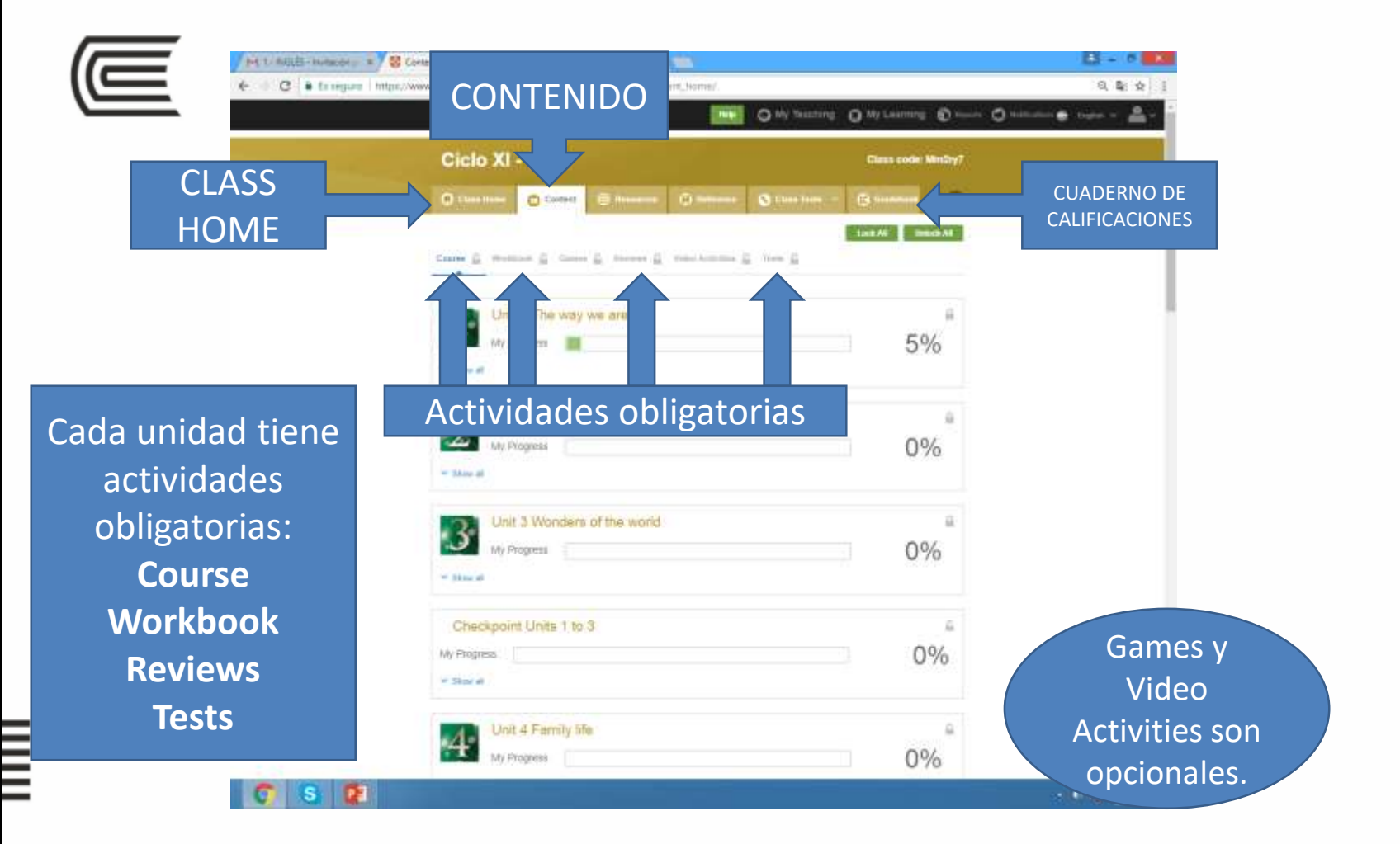

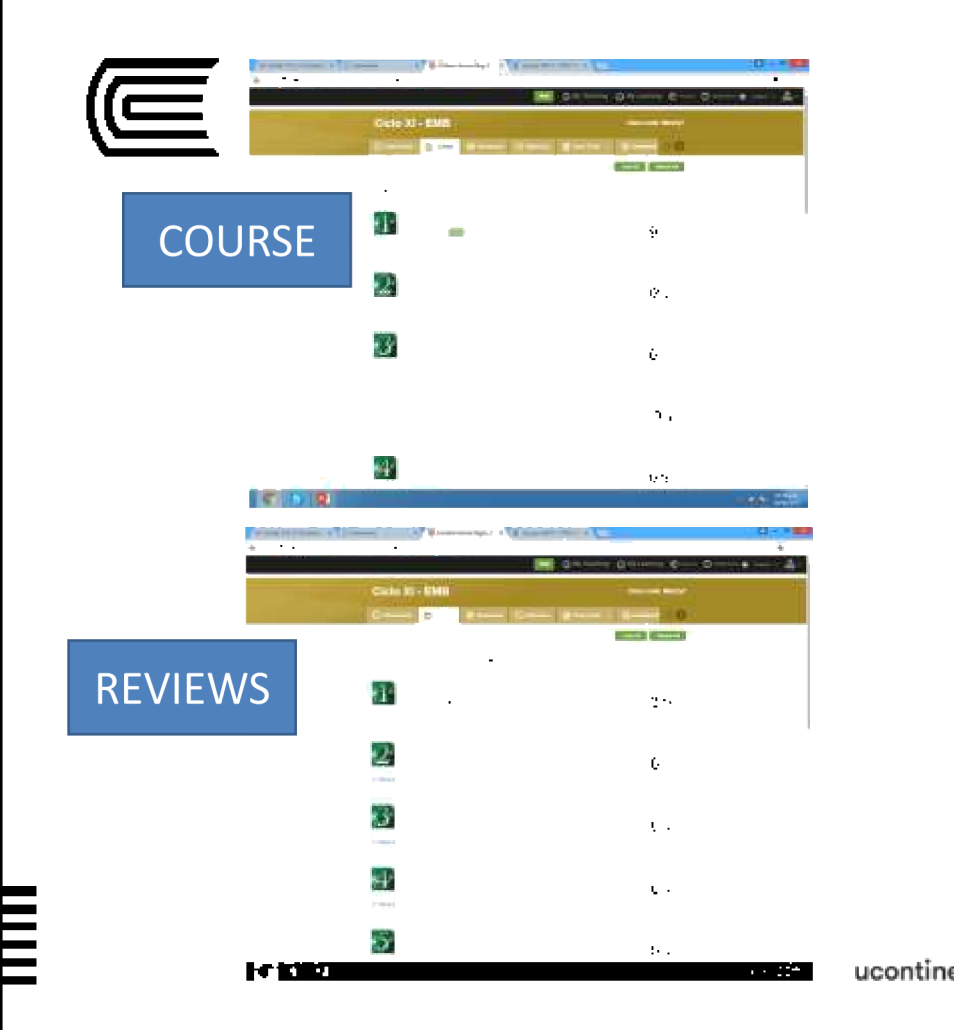

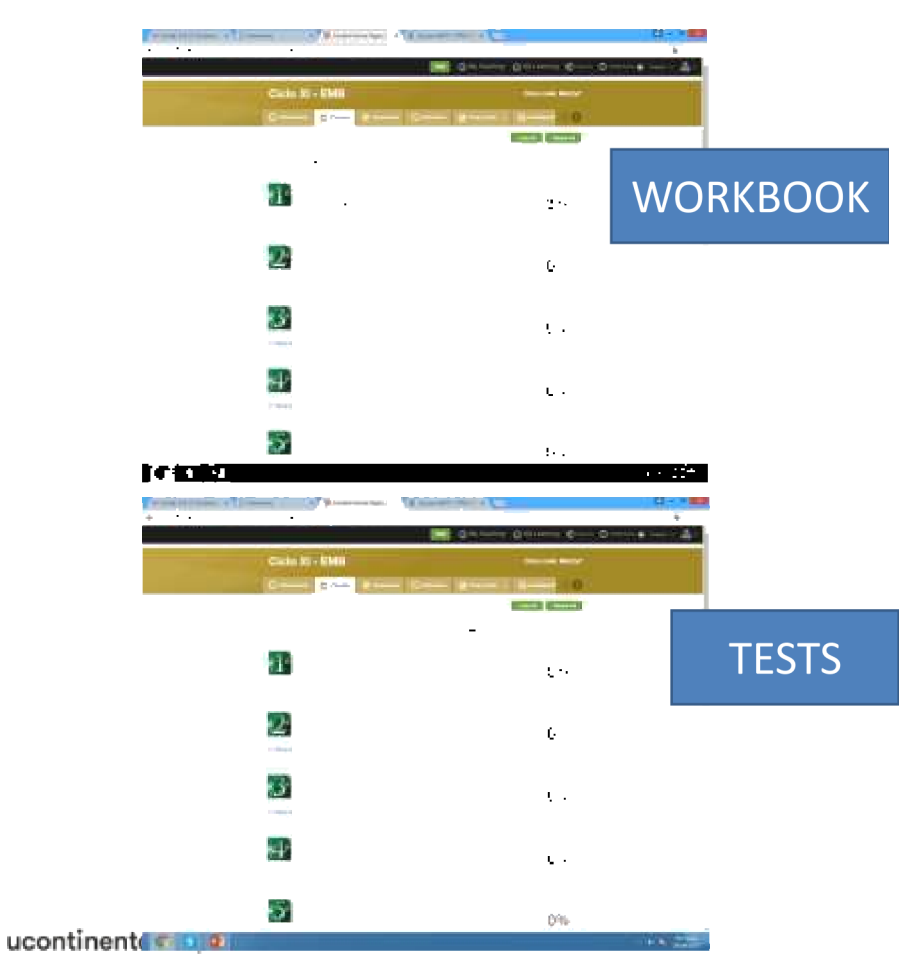

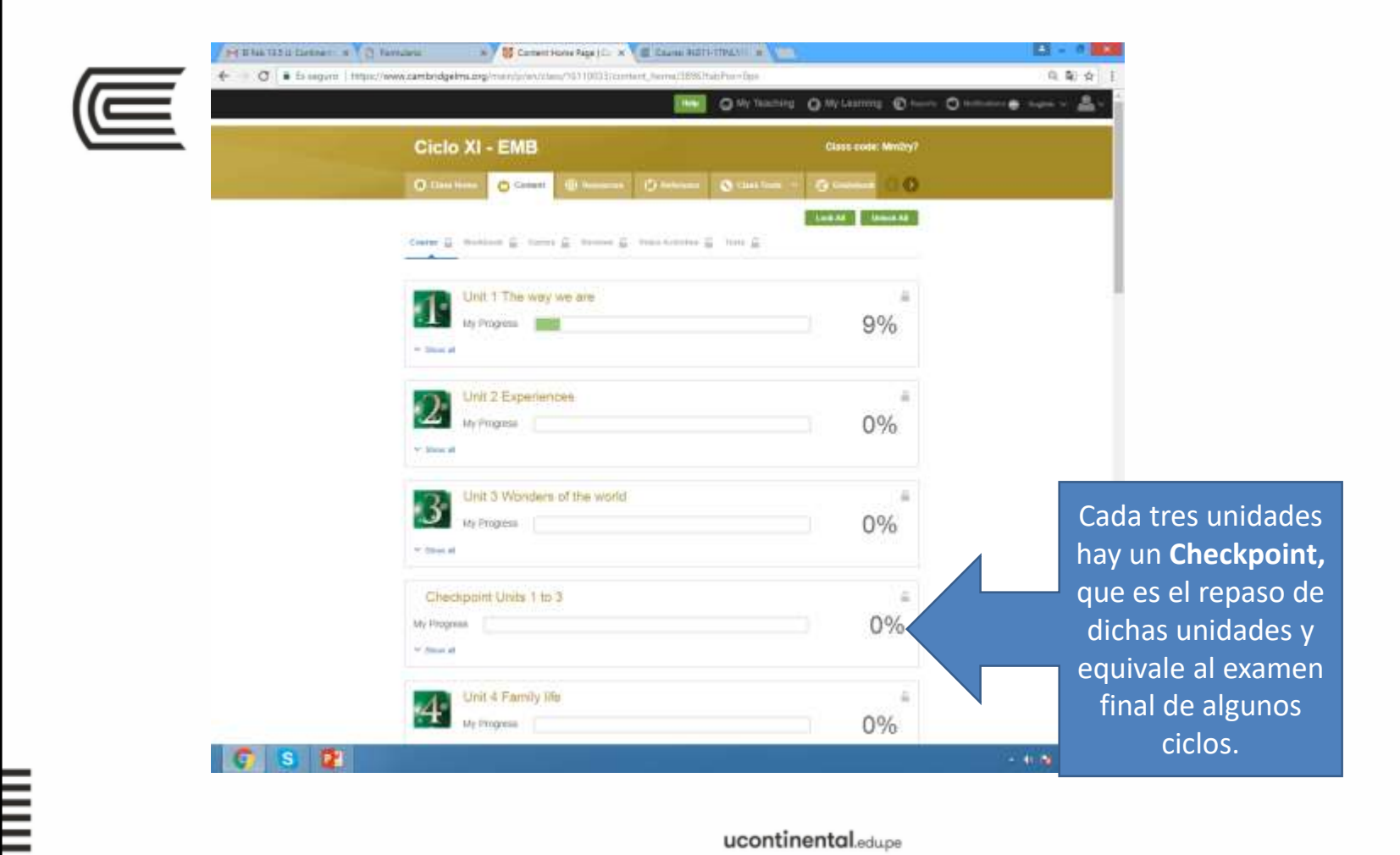

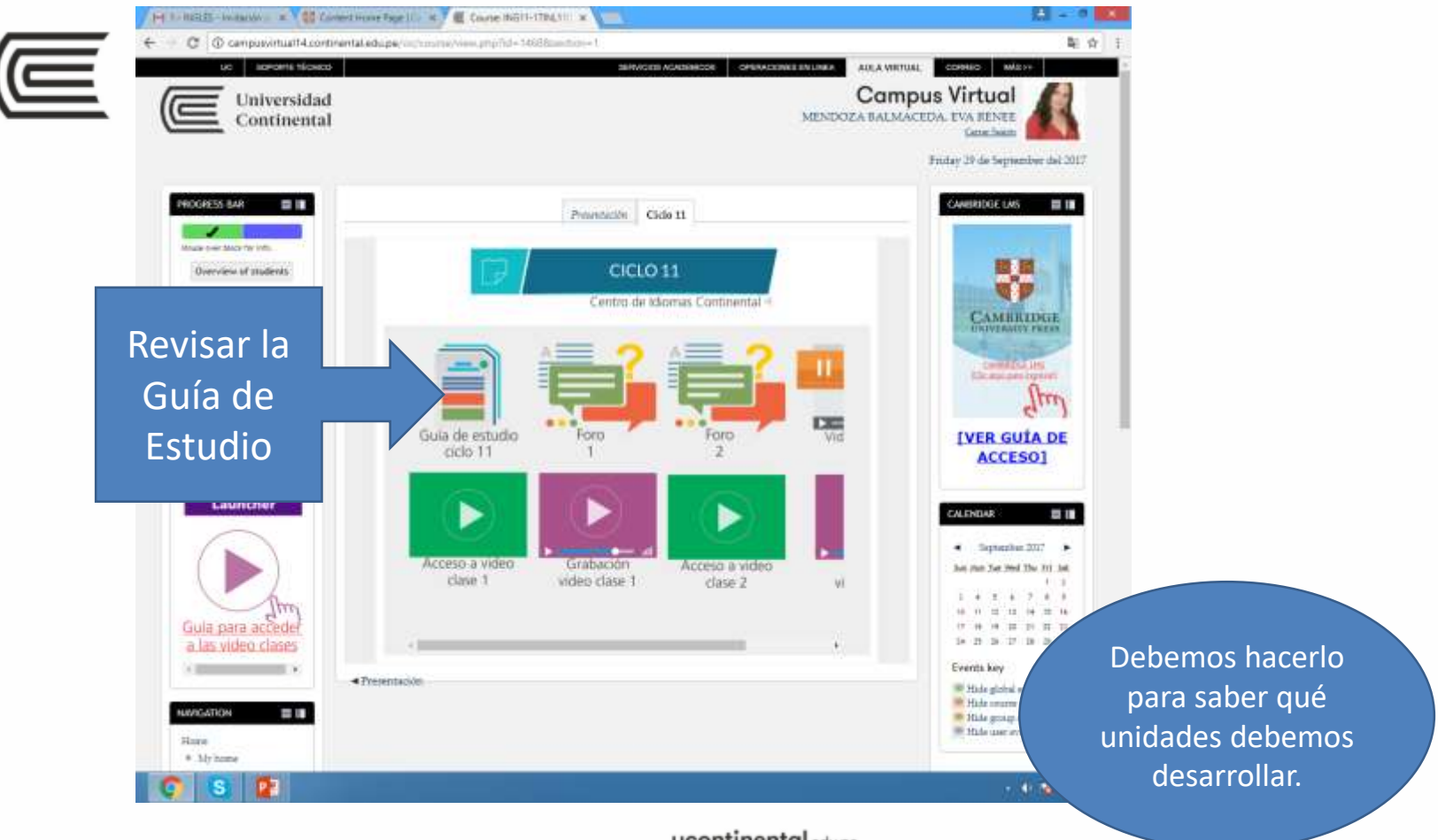

ucontinental.edupe

الروابية الروحي المستقلف وتراري المناز والمتنا التروين

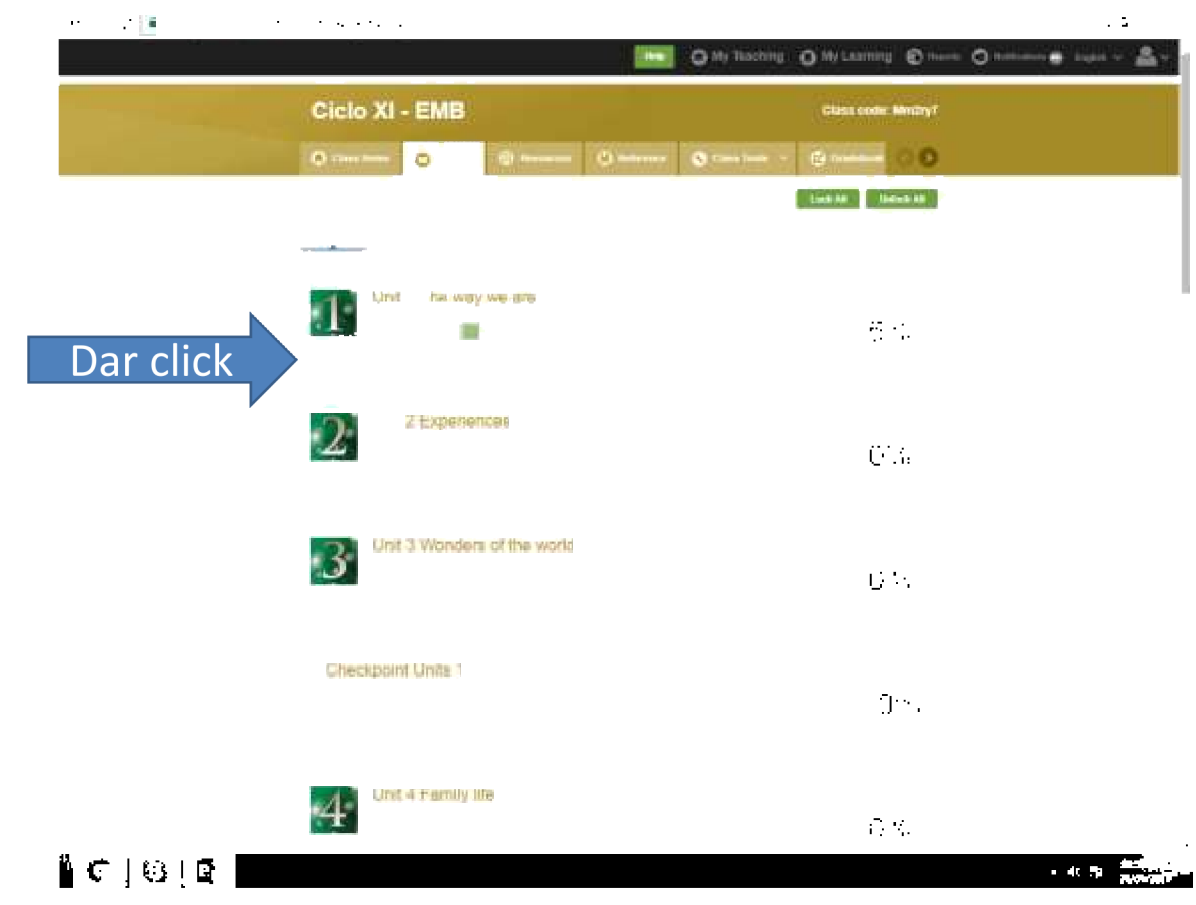

ucontinental date

| Materiasa Colorente N                                           | M B Fab 133 B Cantan x X Tamulana x 😵 Contant Hone Regis (c. x 🖉 Course NUCH LINET: x |                                    |                                                                         |
|-----------------------------------------------------------------|---------------------------------------------------------------------------------------|------------------------------------|-------------------------------------------------------------------------|
| ← → C • Es segura   https://                                    | www.campingerm.org/manypyiny/data/16110033/comaint_ho                                 | O My Teacting O My Learning O Inc. | Al al a 3                                                               |
|                                                                 | Ciclo XI - EMB                                                                        | Glass code: Mm2ry7                 |                                                                         |
|                                                                 | () Care Tana () Carena ()                                                             | hannan 🔉 Cara Judy - 🕞 Caranan 🖸 🔕 |                                                                         |
|                                                                 | Laure () Mattack () Laure () Mattack () Mat                                           | Contract Internation               |                                                                         |
|                                                                 | Unit 5 The way we are                                                                 | A                                  |                                                                         |
|                                                                 | My Progress                                                                           | 5%                                 |                                                                         |
| Se despliega el<br>menú de las<br>actividades de<br>esa unidad. | (N Link See                                                                           |                                    |                                                                         |
|                                                                 | (R) Enter yns Ange                                                                    | 195% iii                           | Ahora, debemos<br>darle click a una p<br>una y desarrollarl<br>al 100%. |
|                                                                 | (R) Longer & Pages & & bury                                                           |                                    |                                                                         |
|                                                                 | Entran E Presentility and character                                                   | P5                                 |                                                                         |
|                                                                 | (2) Vasificiary relation                                                              |                                    |                                                                         |
|                                                                 | (B) Listeen 2 for a diverse stables free                                              | - 特) 目                             |                                                                         |
|                                                                 | (B) Linker D & hat a Math                                                             |                                    |                                                                         |
|                                                                 | ()) tex cultures                                                                      |                                    |                                                                         |
|                                                                 | A visite all                                                                          |                                    |                                                                         |
|                                                                 | Unit 2 Experiences                                                                    | 8                                  |                                                                         |
|                                                                 | My Progress Unit I Spanness                                                           | 0%                                 |                                                                         |
|                                                                 | Seal Show at                                                                          |                                    |                                                                         |
|                                                                 | Unit 3 Wonders of the world                                                           | . A                                |                                                                         |
|                                                                 | My Progress                                                                           | 0%                                 |                                                                         |
| C S 🖬                                                           |                                                                                       |                                    | - 40 (Ma 29.59 p.m.                                                     |

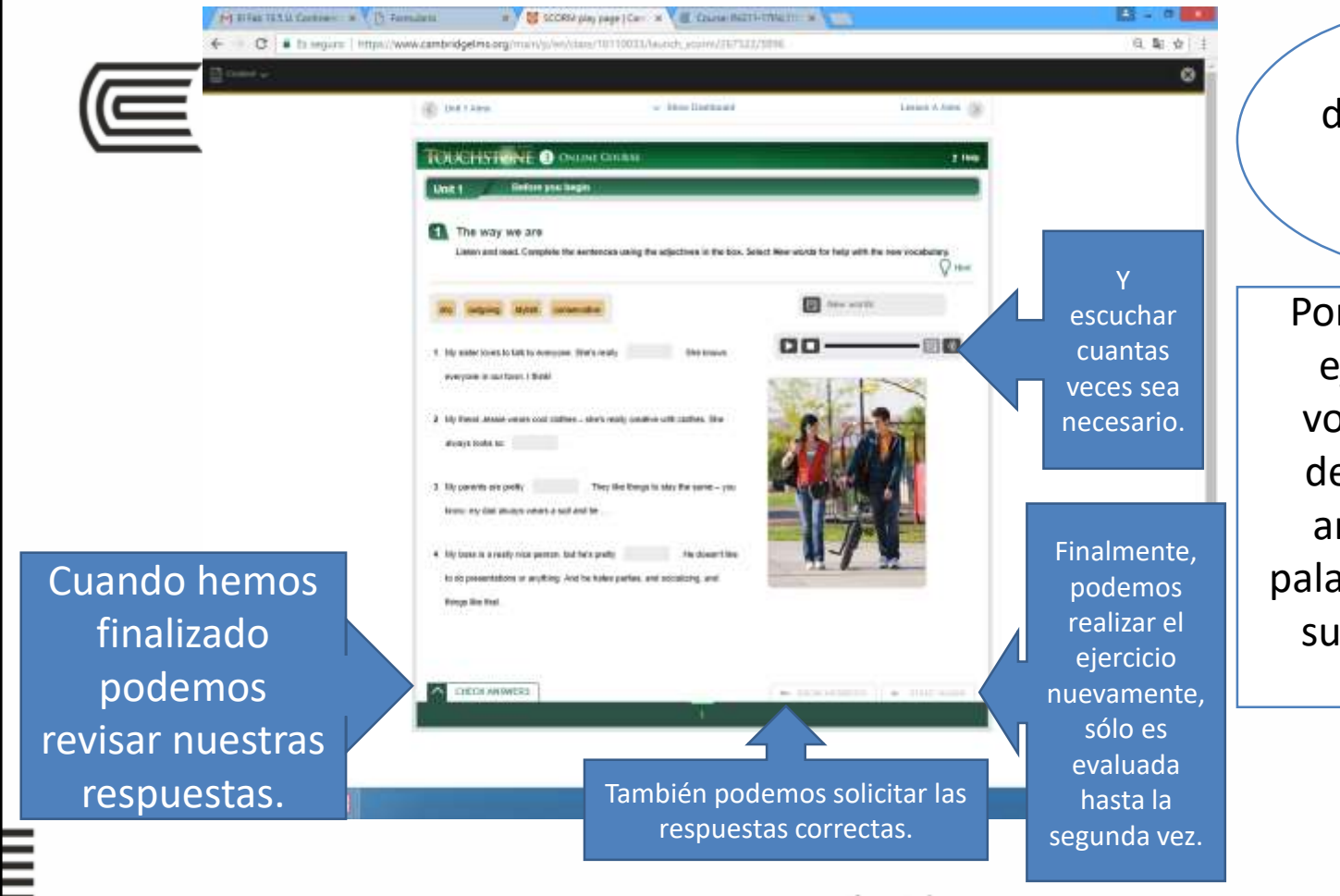

distintos tipos de actividades. Por ejemplo, este ejercicio es de vocabulario y se debe completar arrastrando las palabras en la parte superior al lugar correcto.

Existen

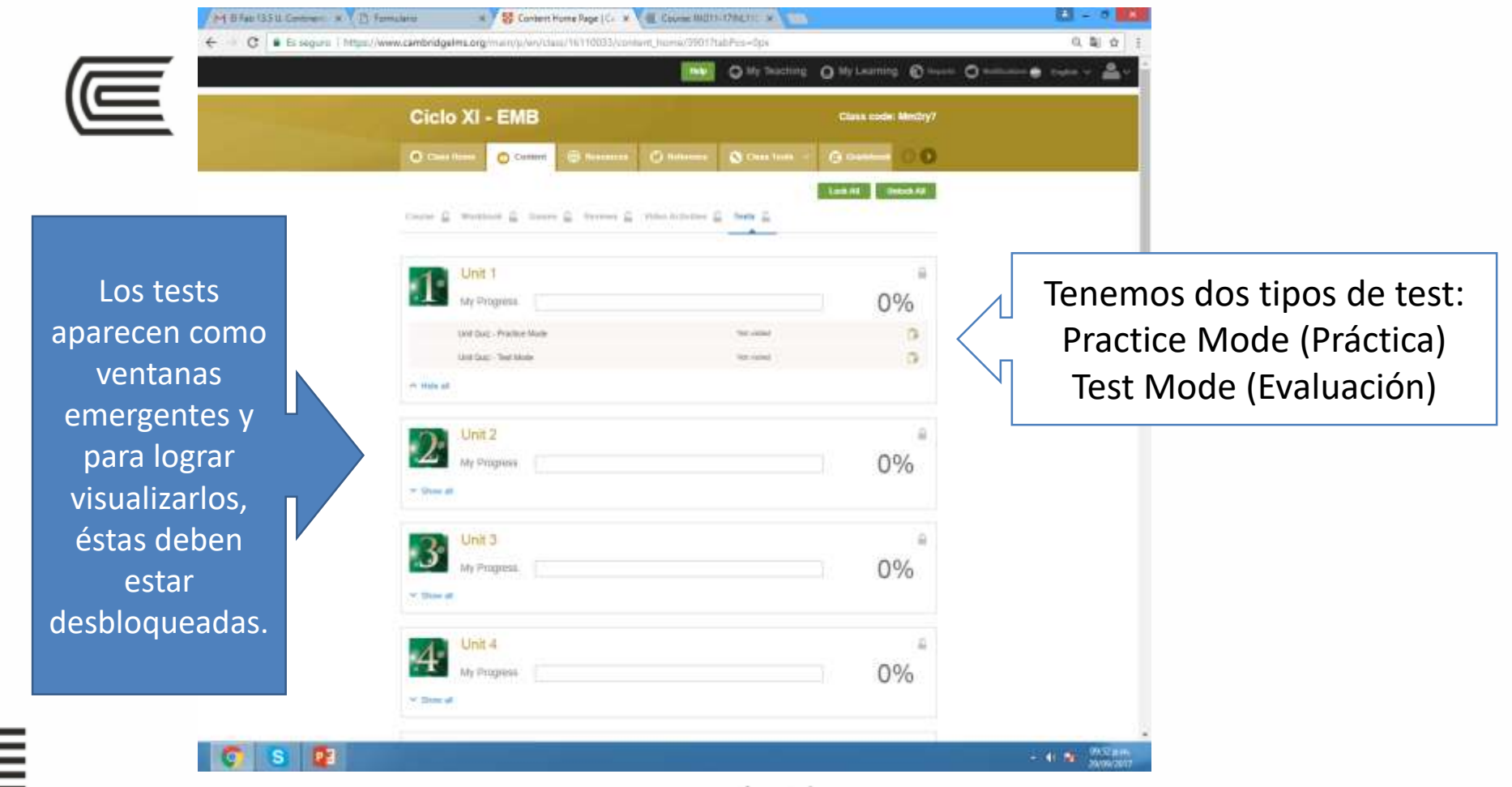

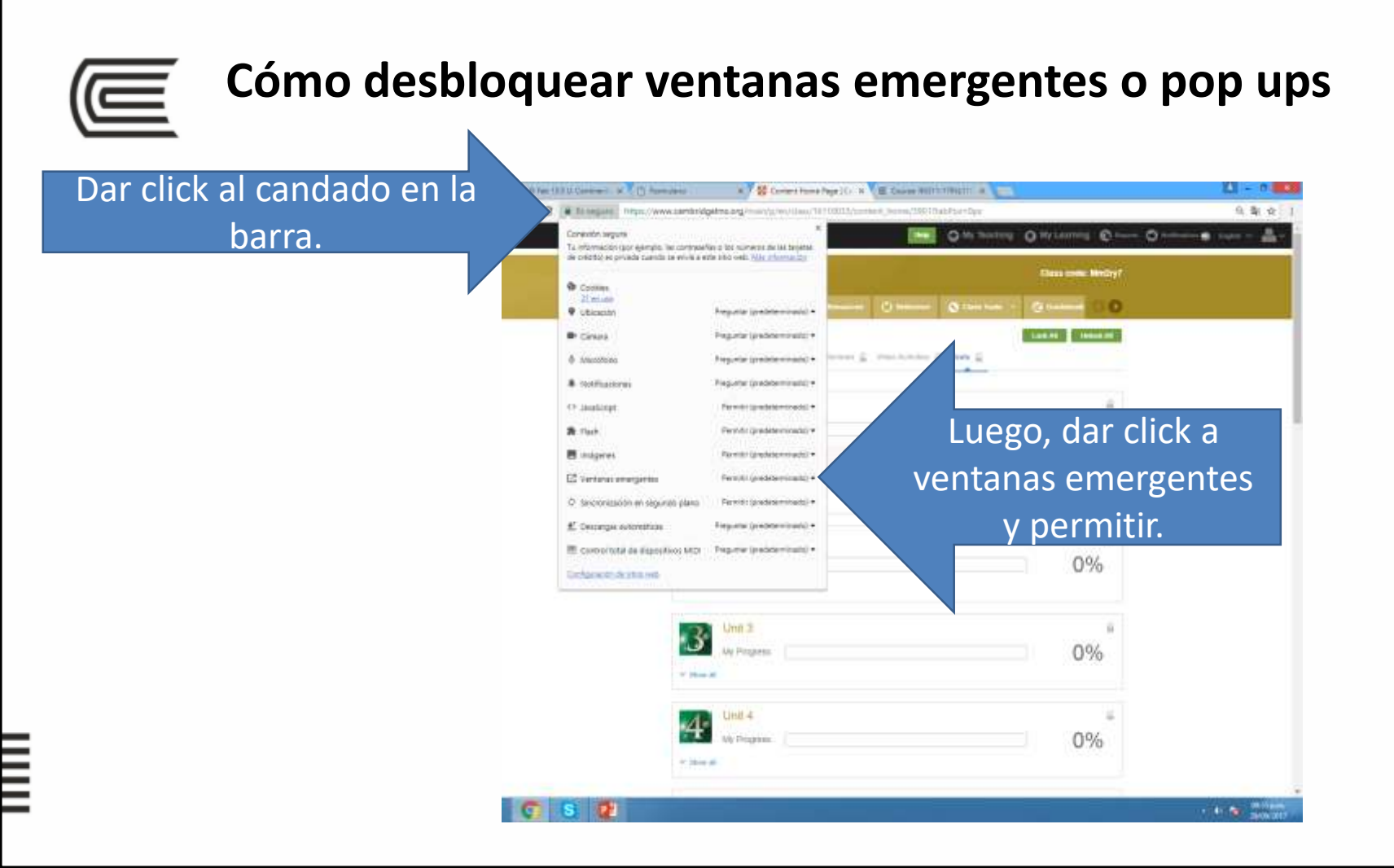

## Gradebook o Cuaderno de Calificaciones

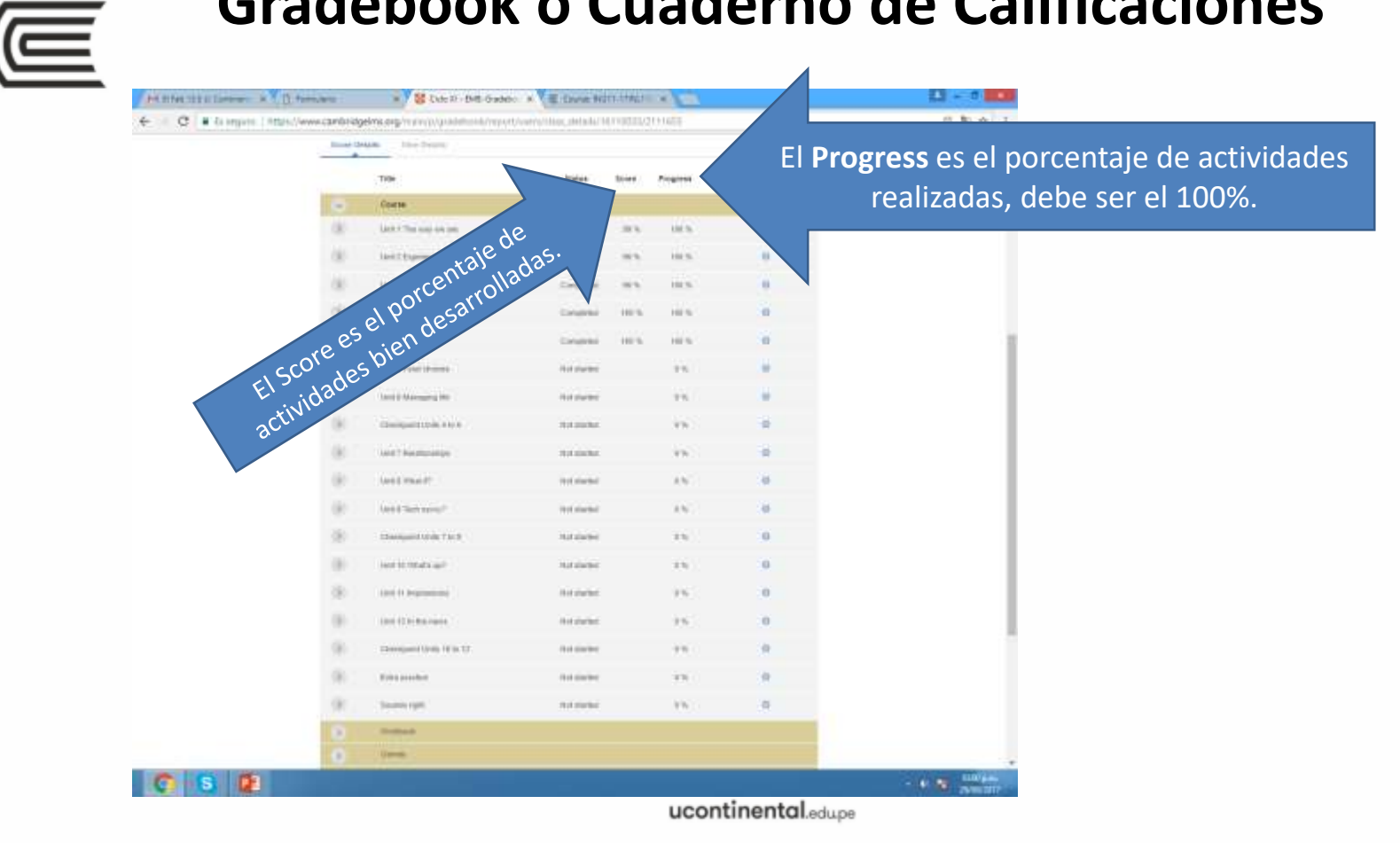

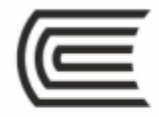

Como en Content, en Gradebook hay Calificación (Score) y Avance (Progress) para cada uno de los rubros a desarrollar.

Recordemos que Course, Workbook, Reviews y Tests son OBLIGATORIOS.

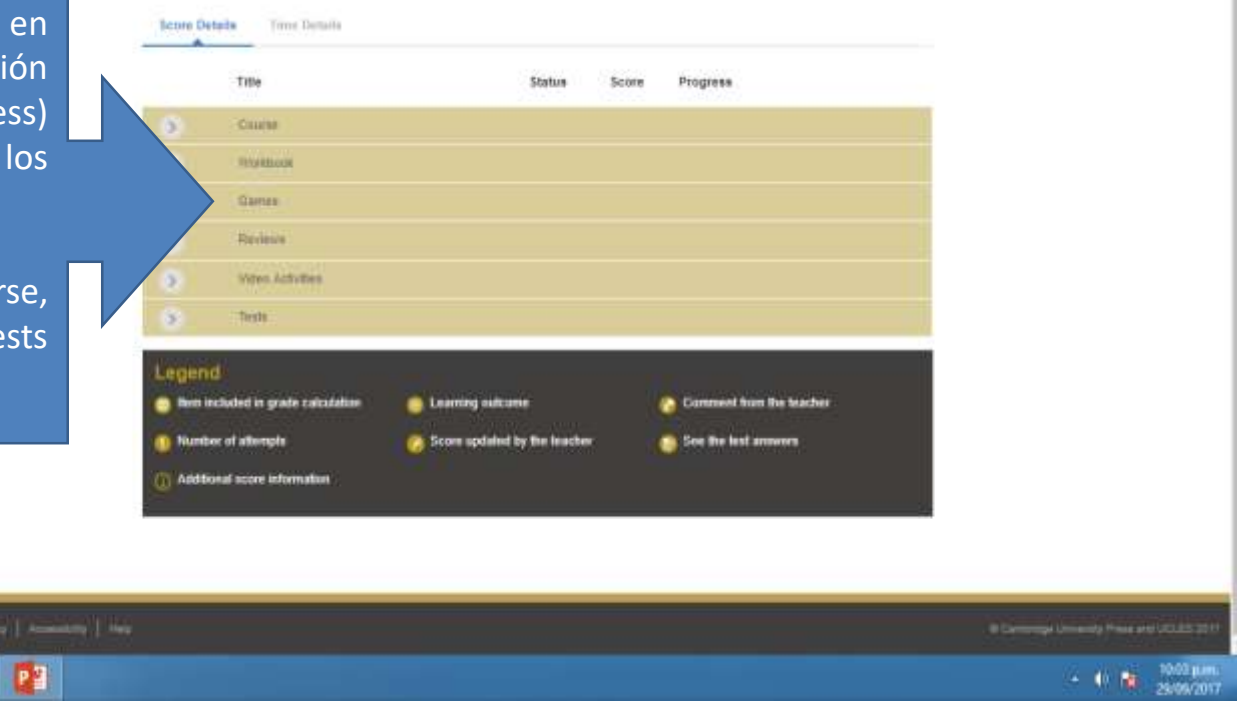

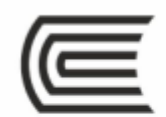

En Class Home, tenemos distintas notificaciones que debemos revisar por si el docente postea algún trabajo por realizar.

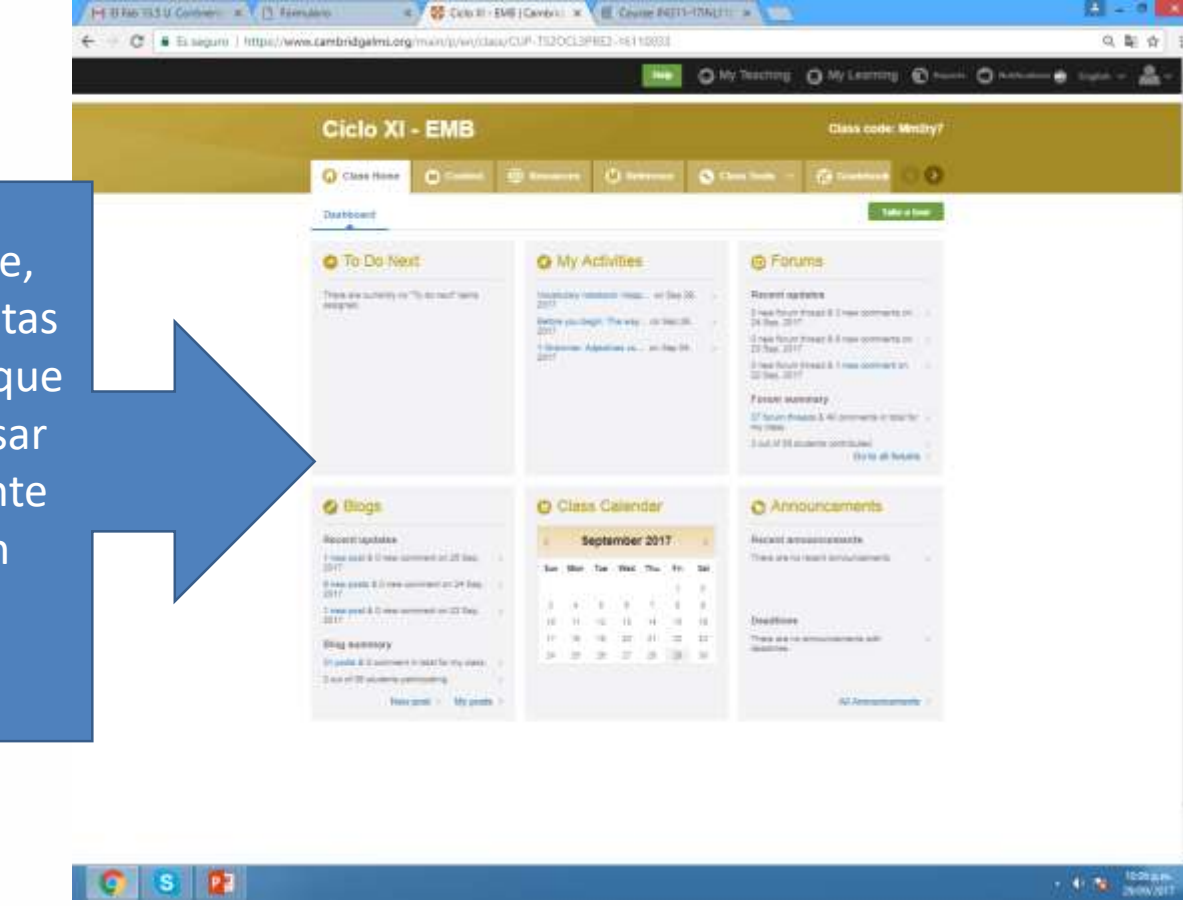

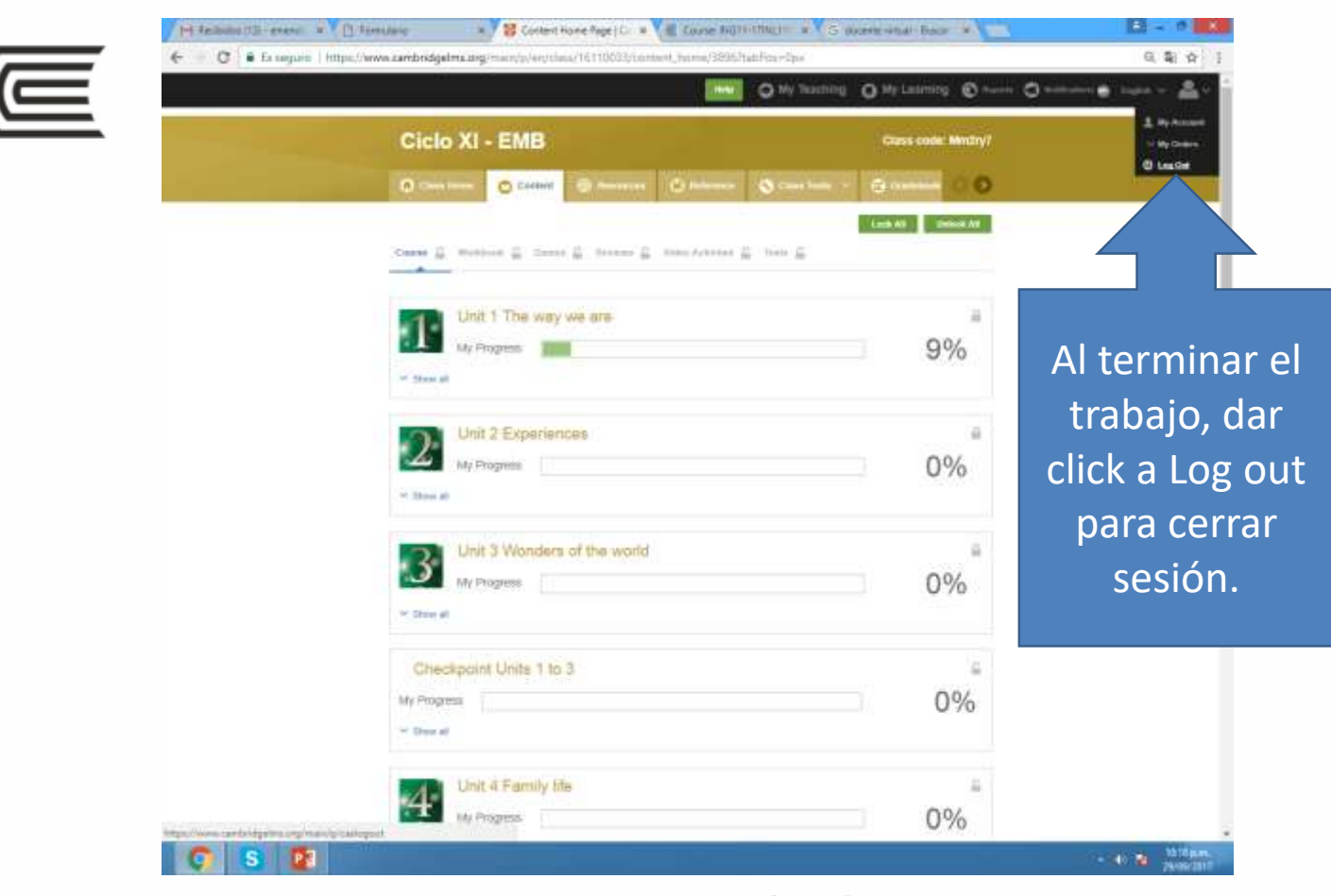

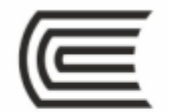

Ante cualquier duda, siempre está el docente atento a solucionarla, comuníquese con el o ella a la brevedad posible para atender su problema.

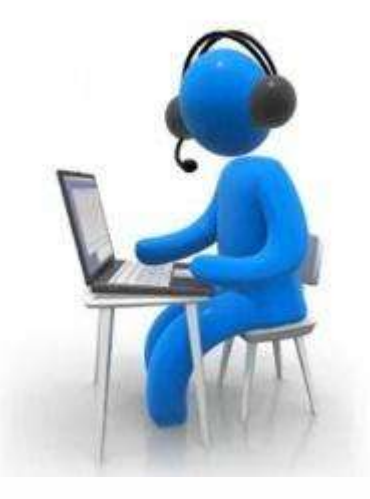

ucontinental.edupe

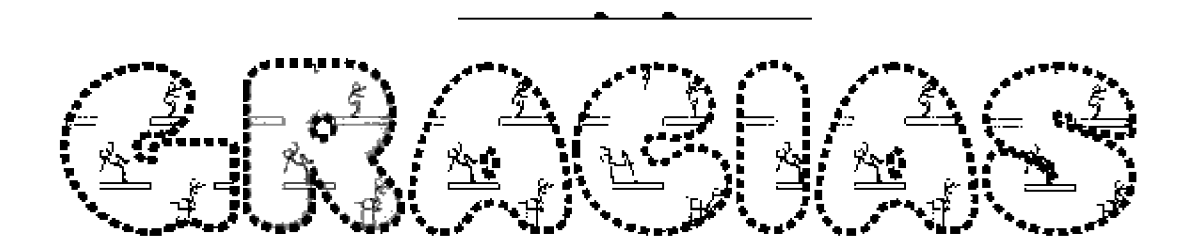

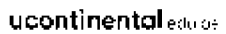